Diretoria de Administração e Finanças – DAF Dpto de Administração de Material e Patrimônio - DEAMP

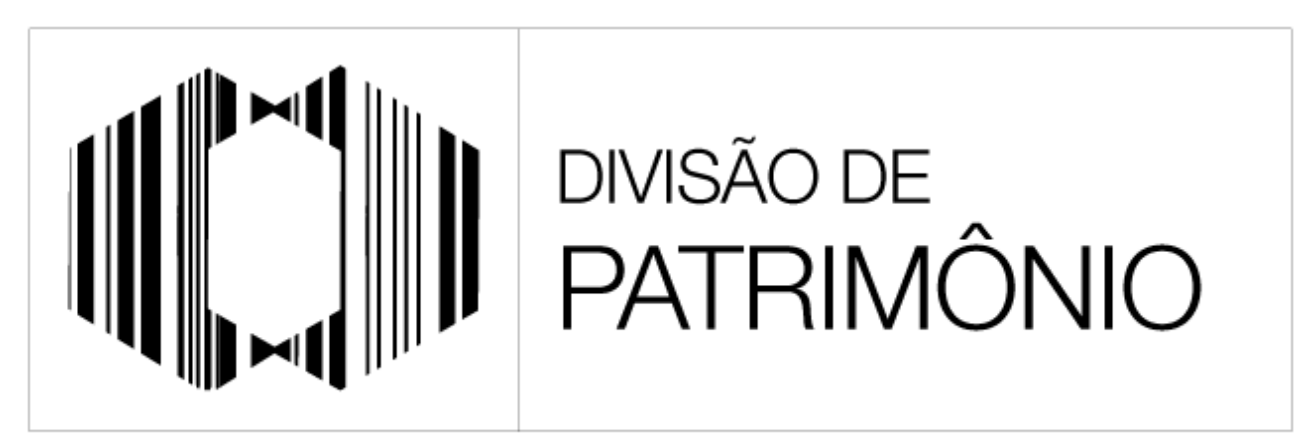

"PROTEGER O PATRIMÔNIO PÚBLICO É CUIDAR DO QUE É DE TODOS NÓS"

# Guia Orientativo – Transferência de Carga Patrimonial

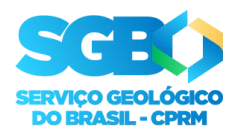

SECRETARIA DE GEOLOGIA, MINERAÇÃO E TRANSFORMAÇÃO MINERAL

MINISTÉRIO DE **MINAS E ENERGIA** 

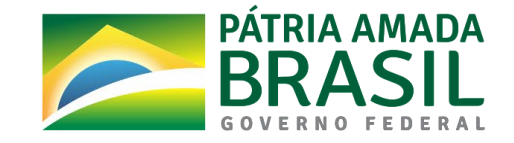

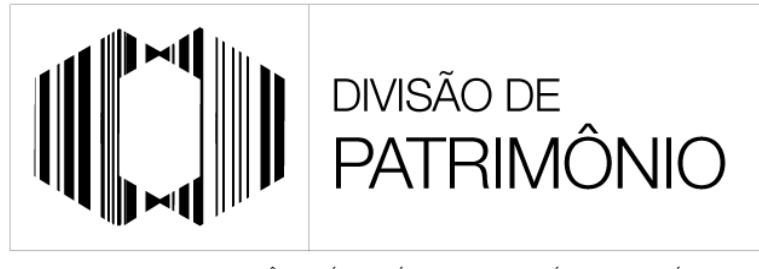

"PROTEGER O PATRIMÔNIO PÚBLICO É CUIDAR DO QUE É DE TODOS NÓS"

Este guia foi criado com finalidade de auxiliar o(a) colaborador(a) na instrução do processo "Material: Movimentação de Material Permanente" com a finalidade de transferência de bens entre detentores (atualização de carga patrimonial).

### 1º passo: Iniciar o processo do tipo "Material: Movimentação de Material Permanente" no SEI

| COMPANHIA DE PESQUISA DE RECURSOS MINERAIS                                                                                                    |        |                  |                                                                                                    |
|----------------------------------------------------------------------------------------------------|--------|------------------|----------------------------------------------------------------------------------------------------|
| Serviço Geológico do Brasil ++ # #                                                                                                    |        |                  | Publica                                                                                                    |
| Administração<br>Controle de Process<br>Iniciar Processo<br>Retorno Programado<br>Pesquisa<br>Base de Conhecimento<br>Textos Padrão<br>Modelos Favoritos<br>Blocos de Assinatura IIIII<br>Blocos de Assinatura IIIIII<br>Blocos de Reunião<br>Blocos Internos<br>Contatos<br>Processos Sobrestados<br>Acompanhamento Especial<br>Marcadores<br>Pontos de Controle<br>Estatísticas<br>Grupos<br>Inspeção Administrativa<br>Relatórios | •<br>• | Iniciar Processo | Escolha o Tipo do Processo:<br>Imaterial movimentação de material permanente<br>Material: Movimentação de Material<br>Permanente |
| Acceso as loias Ann Storo ou Coonio Diau o instalo                                                                                                    | ^      |                  |                                                                                                    |

## 2º passo: Preenchimento das informações do processo "Material: Movimentação de Material Permanente"

| Iniciar Processo            | Especificação: escrever "transferência de carga patrimonial"                                | er l |
|-----------------------------|---------------------------------------------------------------------------------------------|------|
| Tipo do Processo:           |                                                                                             |      |
| Especificação:              |                                                                                             |      |
| Classificação por Assuntos: |                                                                                             |      |
| 034.01 - TERMOS DE RESPONS  | ISABILIDADE (inclusive Relatòrio de Movimentação de Bens Móveis - RMBM)                     |      |
| Interessados                | Interessado: Incluir <u>somente</u> o nome do "detentor<br>atual" e "detentor destinatário" |      |
| Qbservações desta unidade:  |                                                                                             |      |
| Nível de Acesso             |                                                                                             |      |
| 0                           | Sigiloso Restrito Público                                                                   |      |
|                             | Sak                                                                                         | Ē    |
|                             | Nível de Acesso: processo "público"                                                         | _    |

### 3º passo: Incluir o documento "Movimentação de Material Permanente".

| COMPANHIA DE PESQUISA DE RECURSOS MINERAIS                                                                          |                 |    |                                                                                                    | Publi |
|----------------------------------------------------------------------------------------------------|-----------------|----|----------------------------------------------------------------------------------------------------|-------|
| 48086.001678/2022-57     Consultar Andamento     TIPO DO PROCESSO     Material: Movimentação de Material Permanente | Processo criado | to | Escolha o Tipo do Documento:<br>movimentação de material permanente<br>Movimentação de Material Permanente |       |

#### 4º passo: Preencher o documento "Movimentação de Material Permanente".

| Gerar Documento                                                                                                    |     |
|----------------------------------------------------------------------------------------------------|-----|
| Confirmar Dad                                                                                                    | dos |
| Movimentação de Material Permanente                                                                                                    |     |
| Texto Inicial         Documento Modelo         Texto Padrão         Nenhum         Descrição:         Descrição:         Descrição:         Descrição:         Descrição:         Descrição:         Descrição:         Descrição:         Descrição: |     |
| <ul> <li></li></ul>                                                                                                    |     |
| Observações desta unidade:<br>Nível de Acesso: processo "público"                                                                                                    |     |
| Nivel de Acesso                                                                                                    | dos |

#### 5º passo: Preencher o documento "Movimentação de Material Permanente".

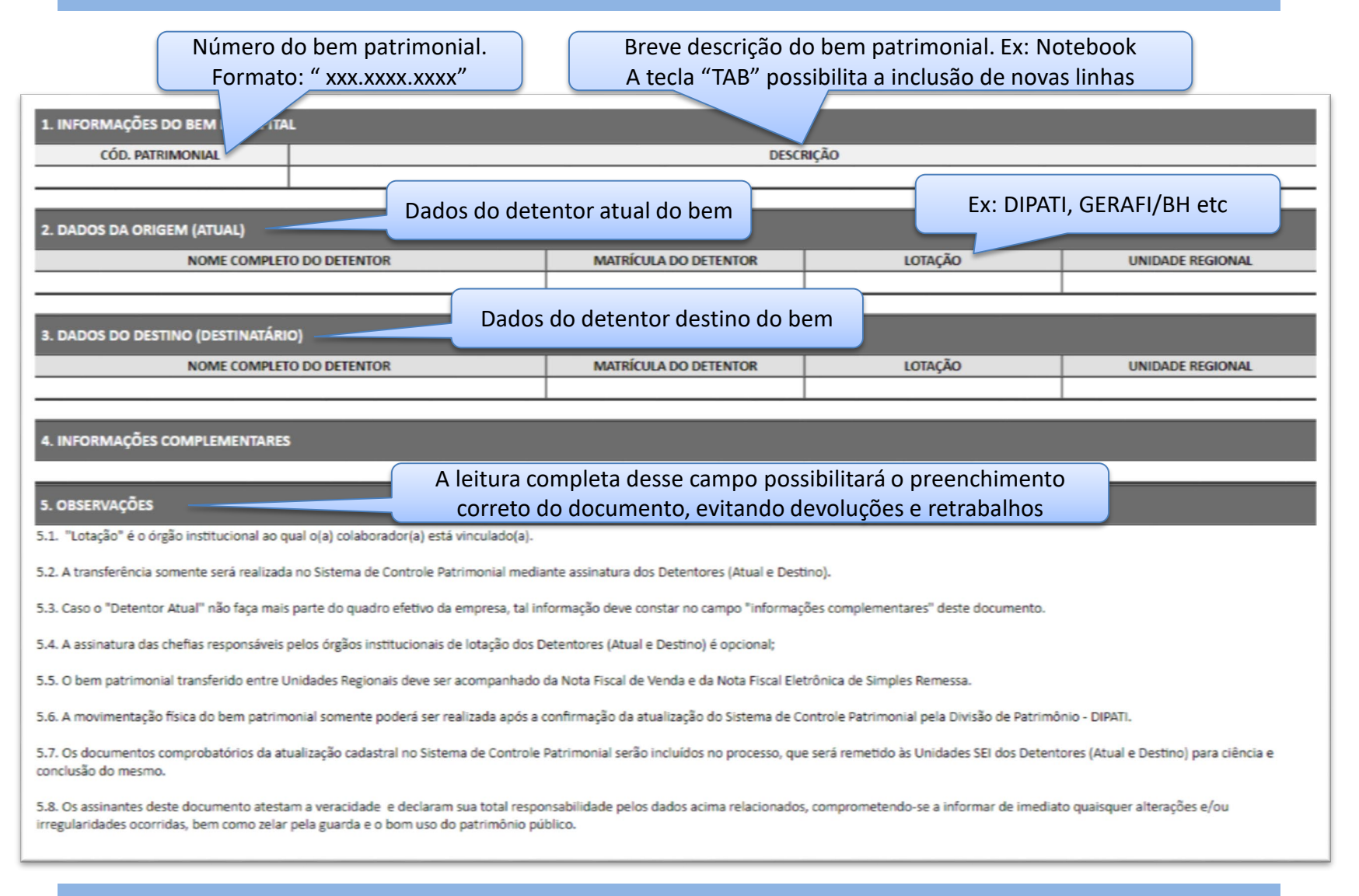

#### 6º passo: Enviar o processo para a Unidade SEI DIPATI.

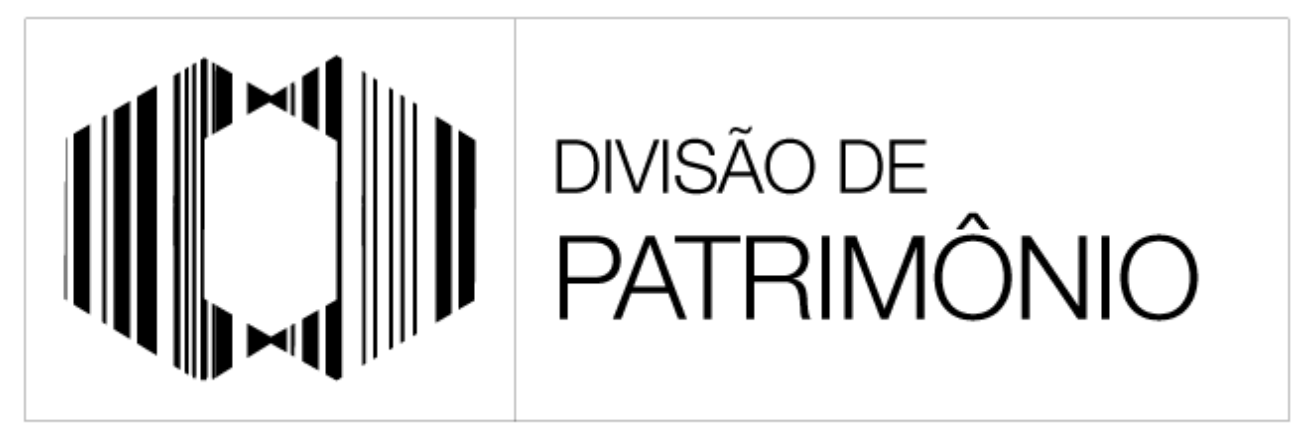

"PROTEGER O PATRIMÔNIO PÚBLICO É CUIDAR DO QUE É DE TODOS NÓS"

patrimoniorj@cprm.gov.br

21-30440510